## Activity 13- Lets create an orthographic drawing

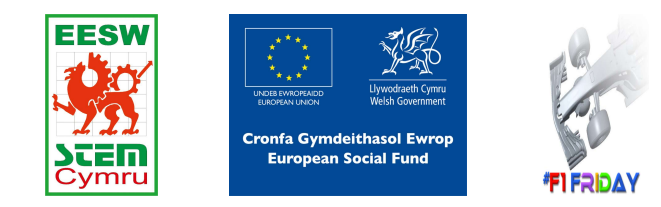

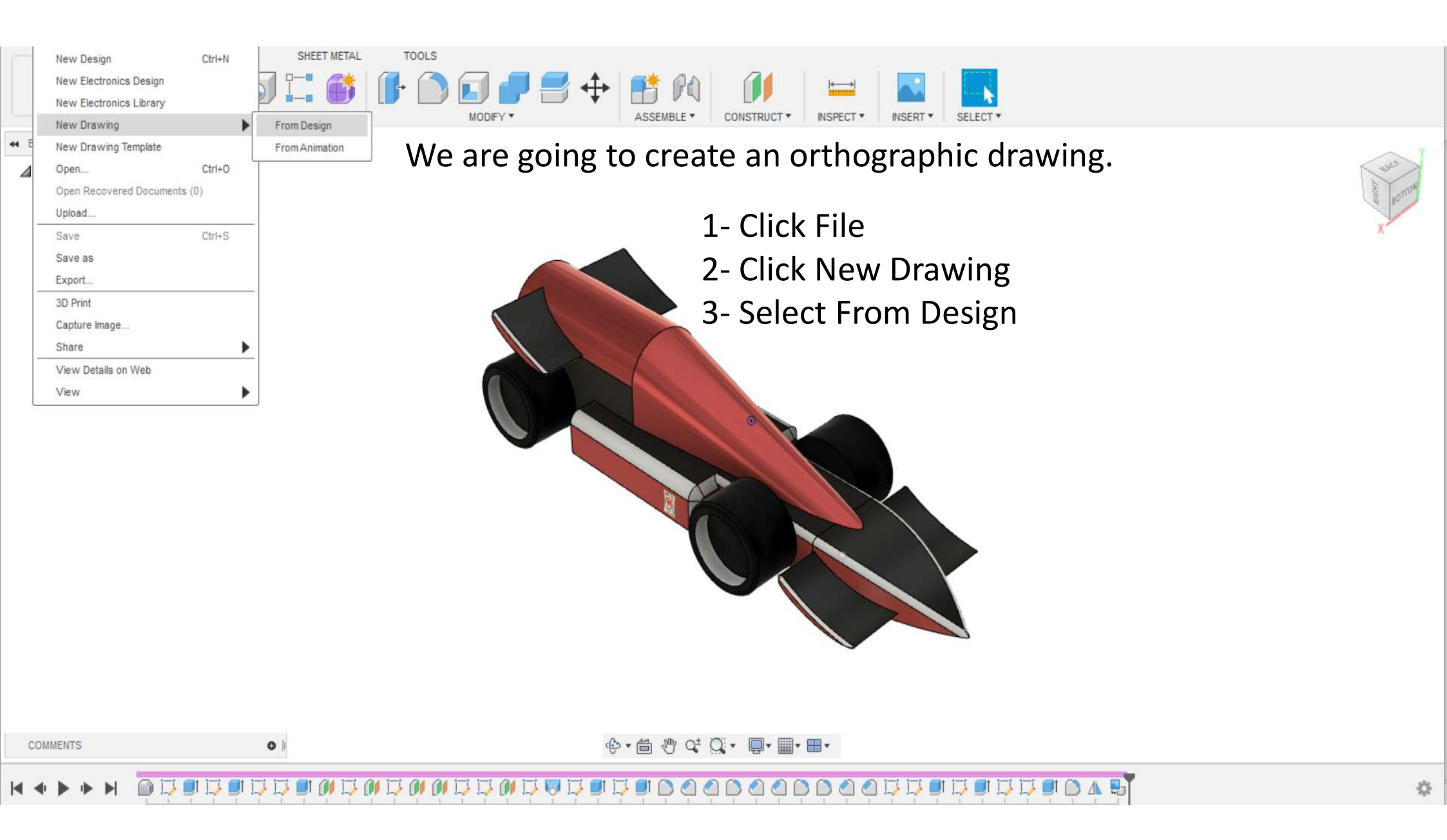

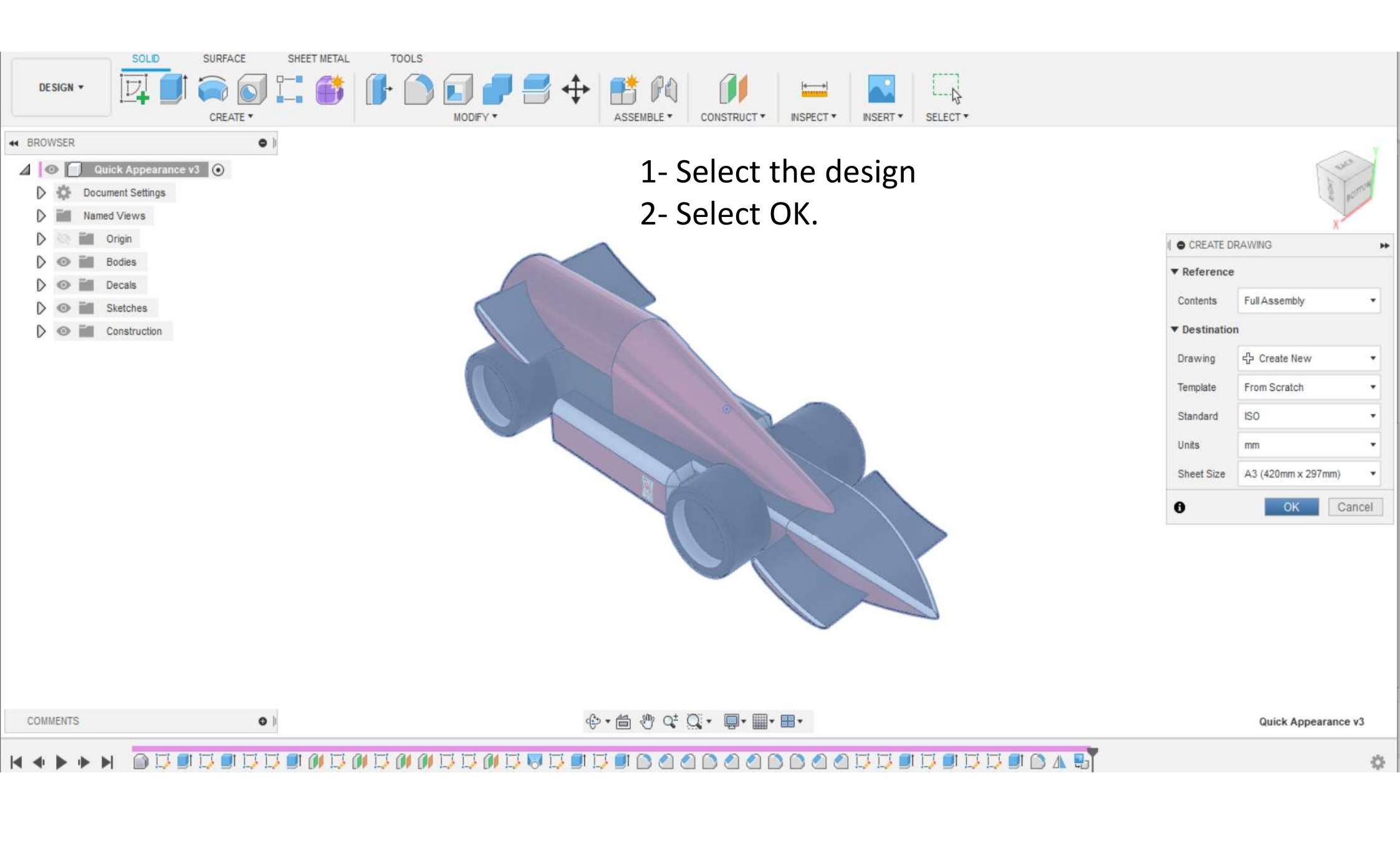

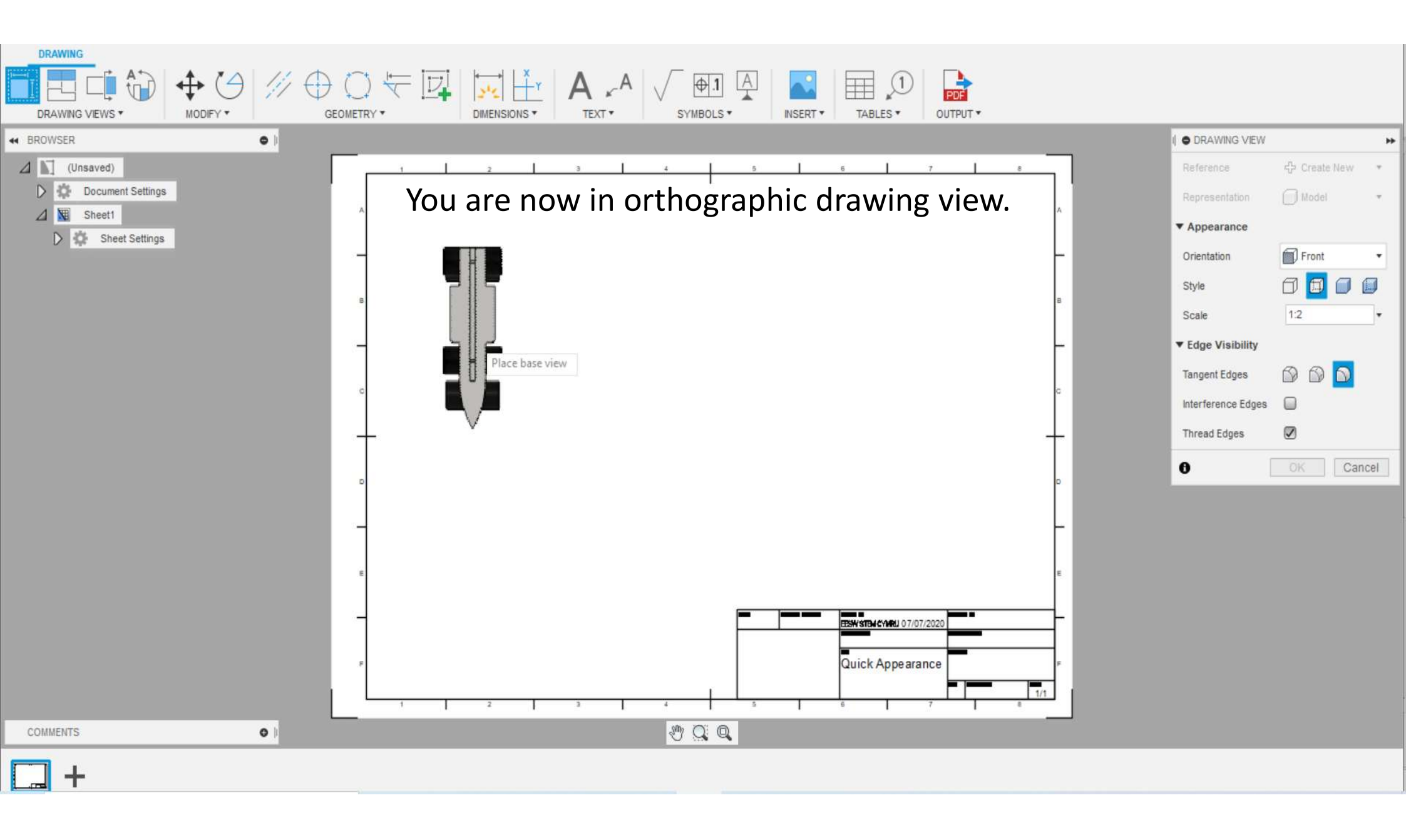

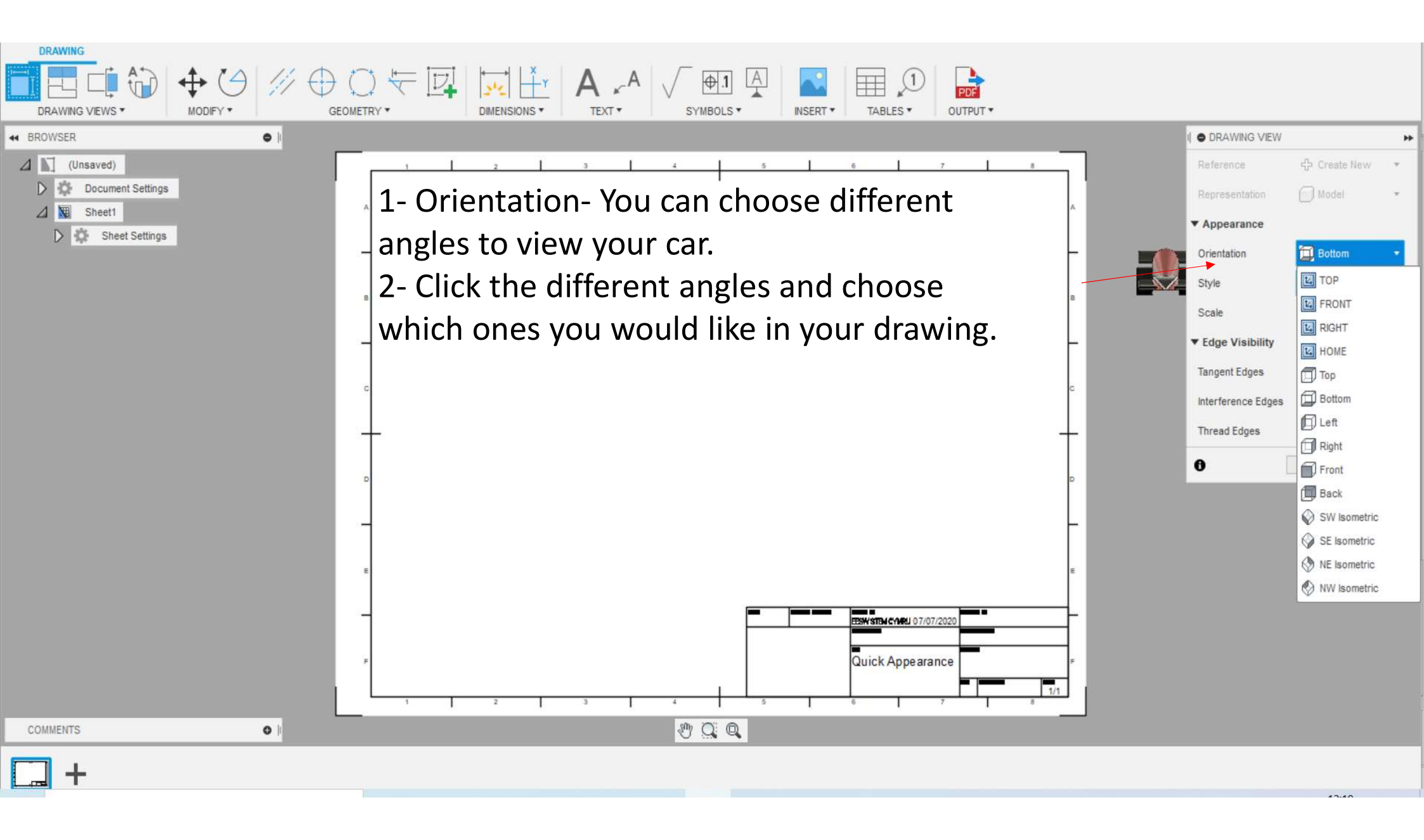

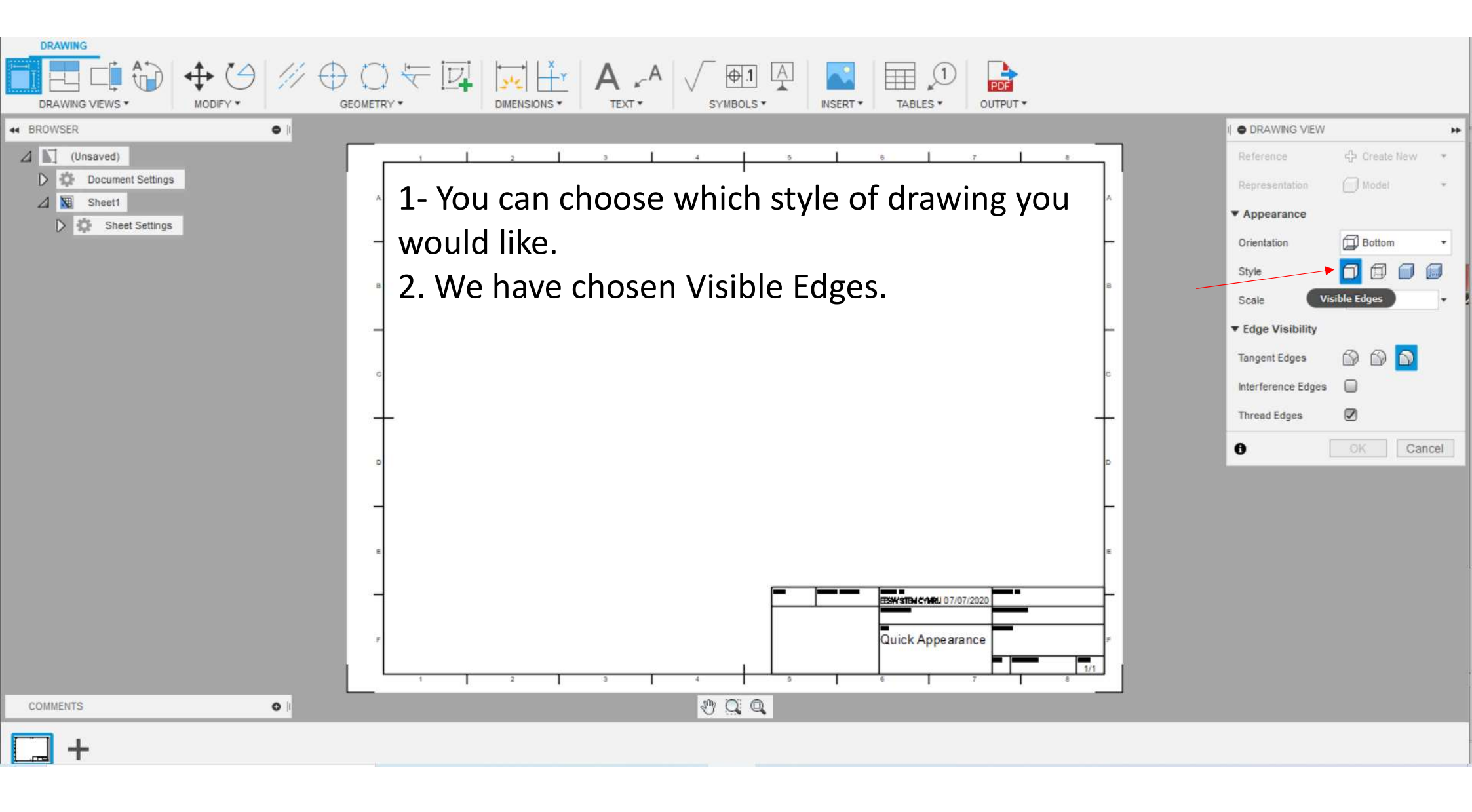

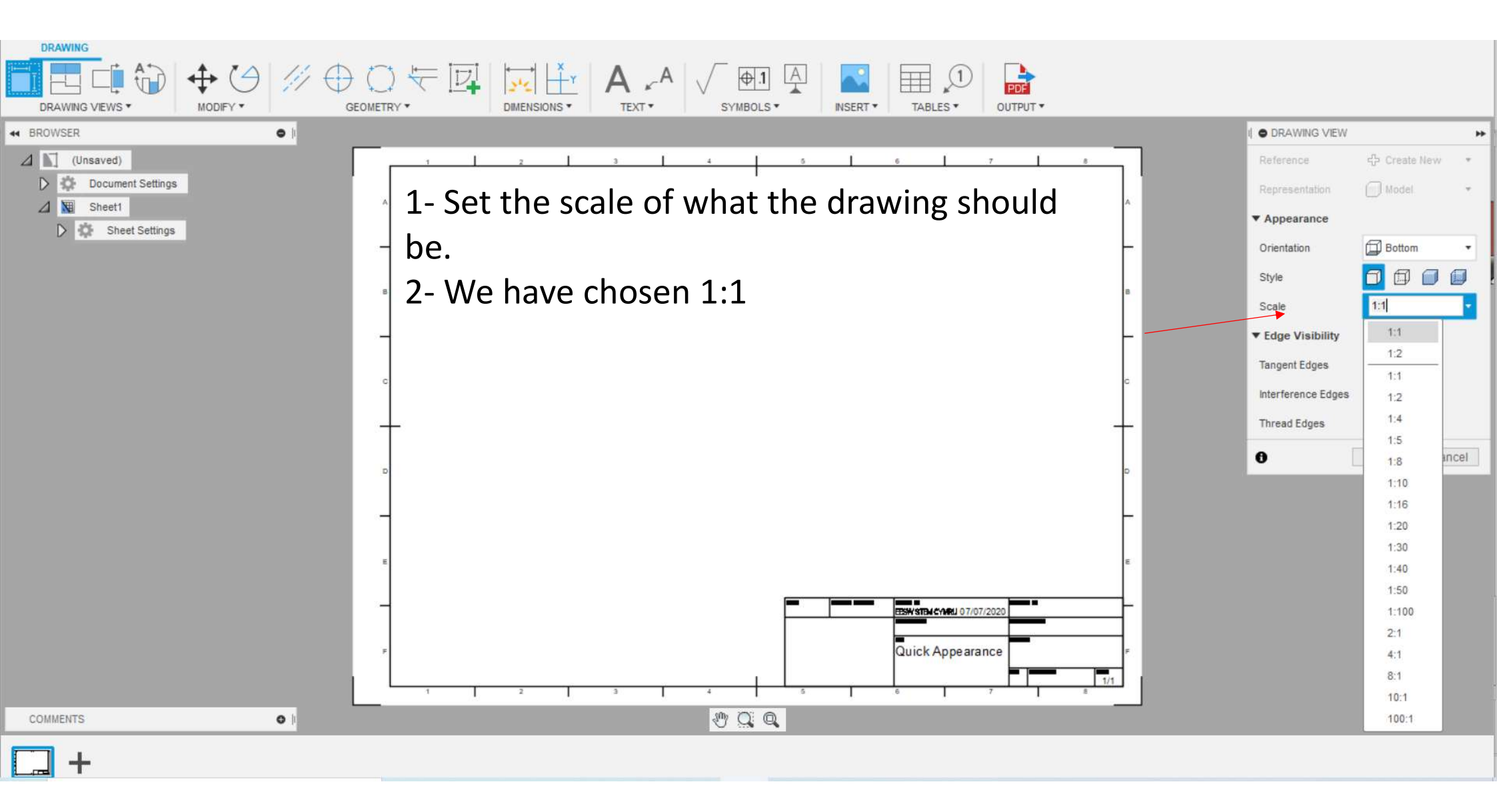

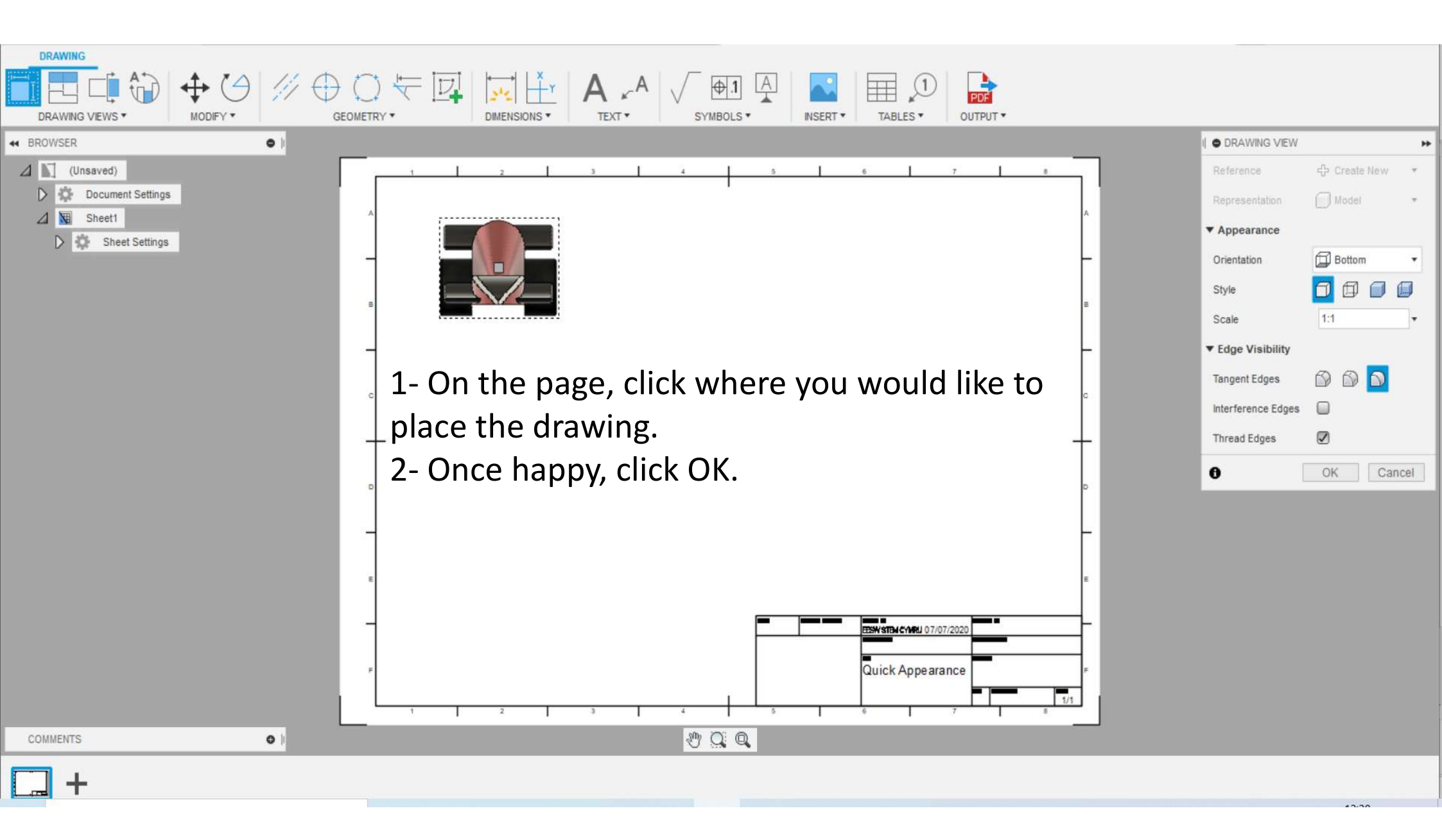

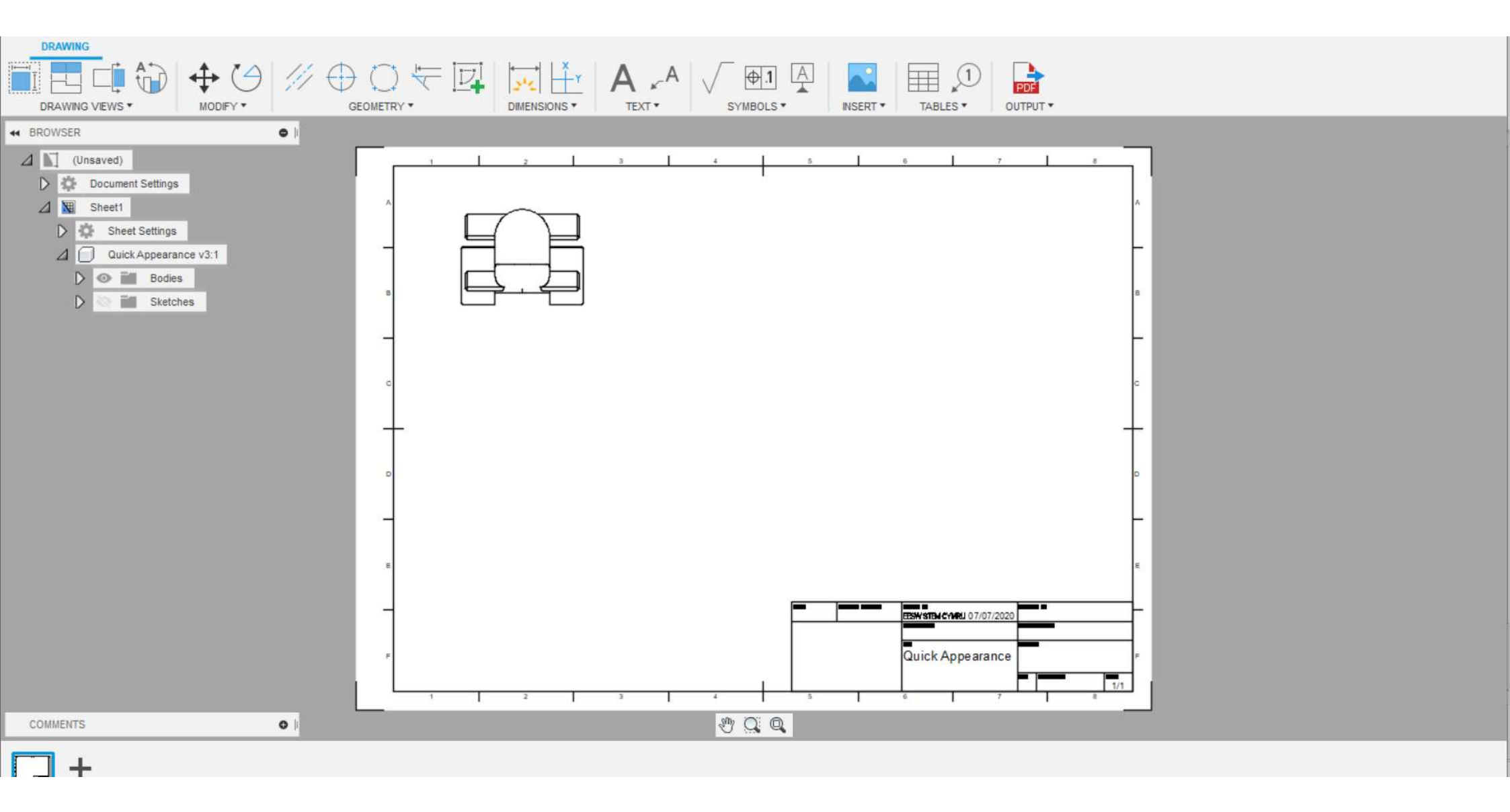

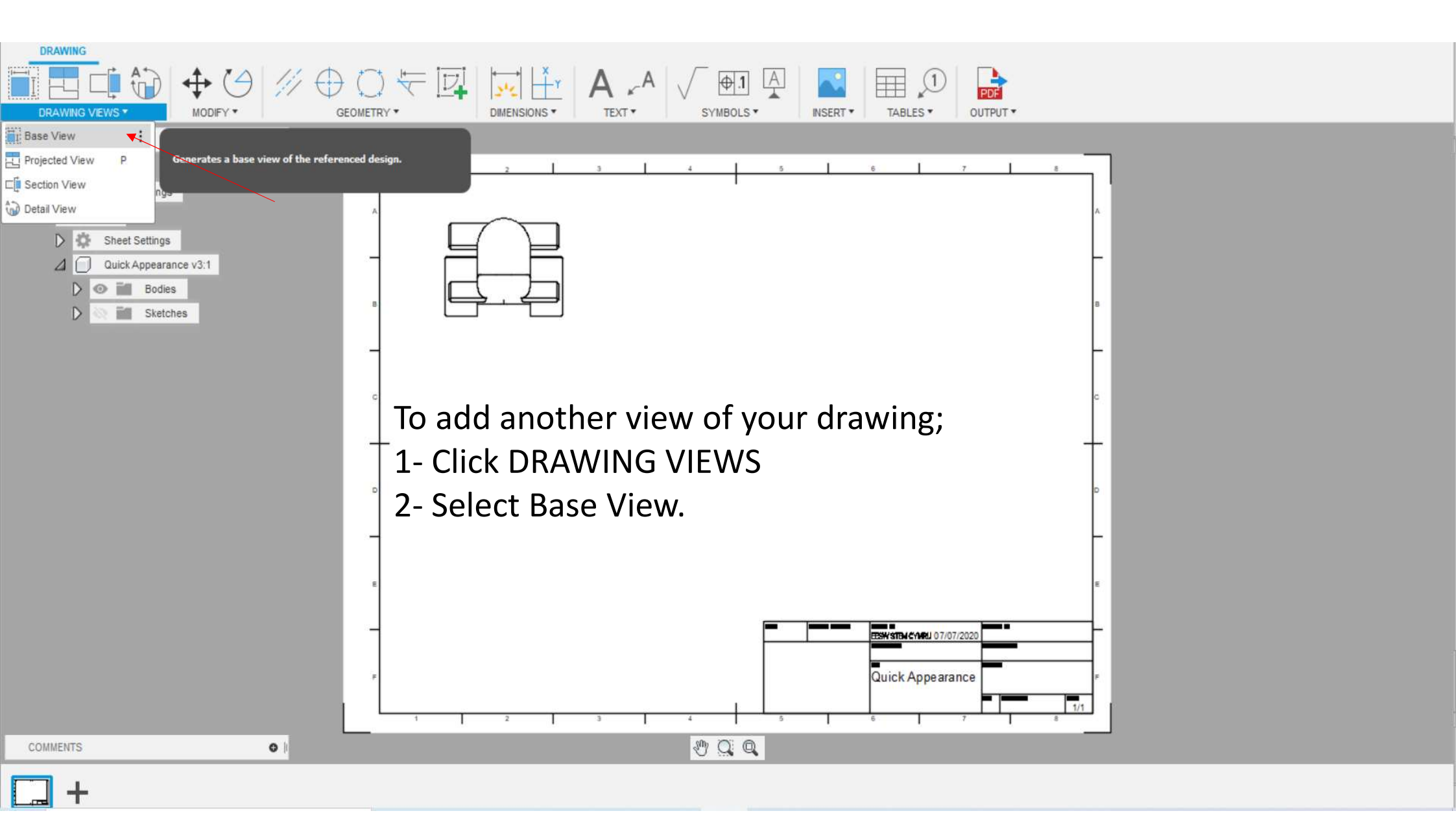

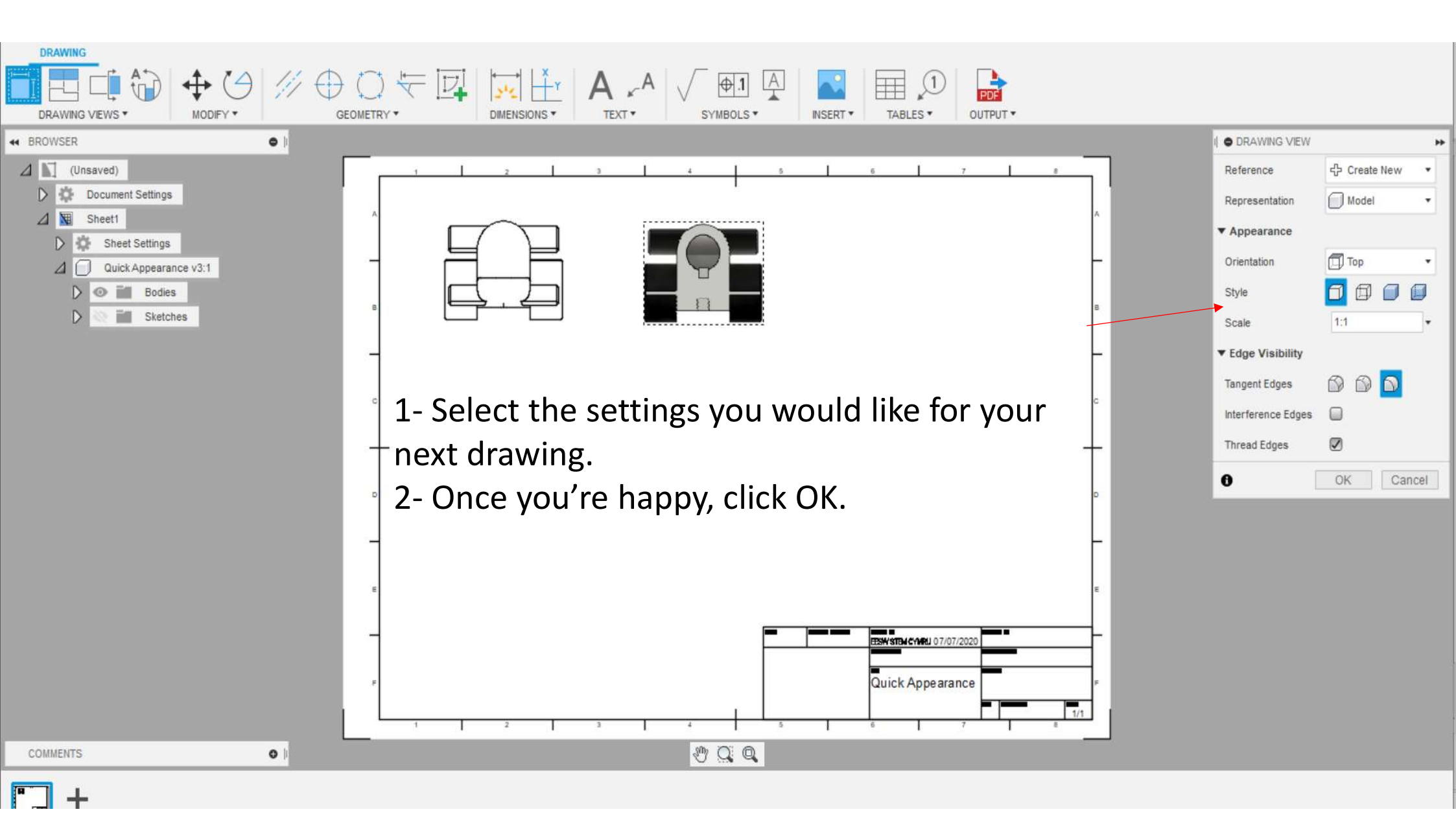

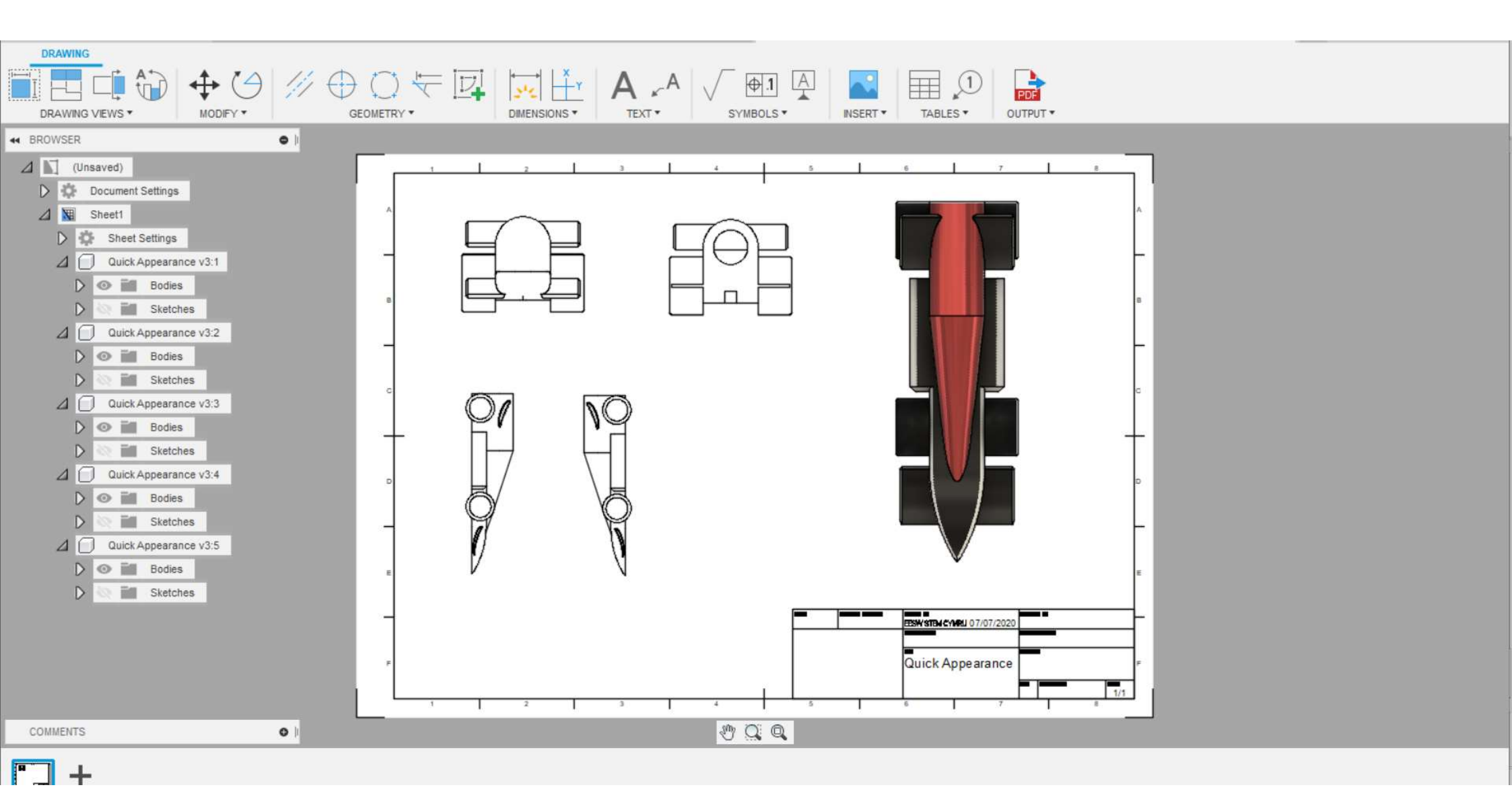

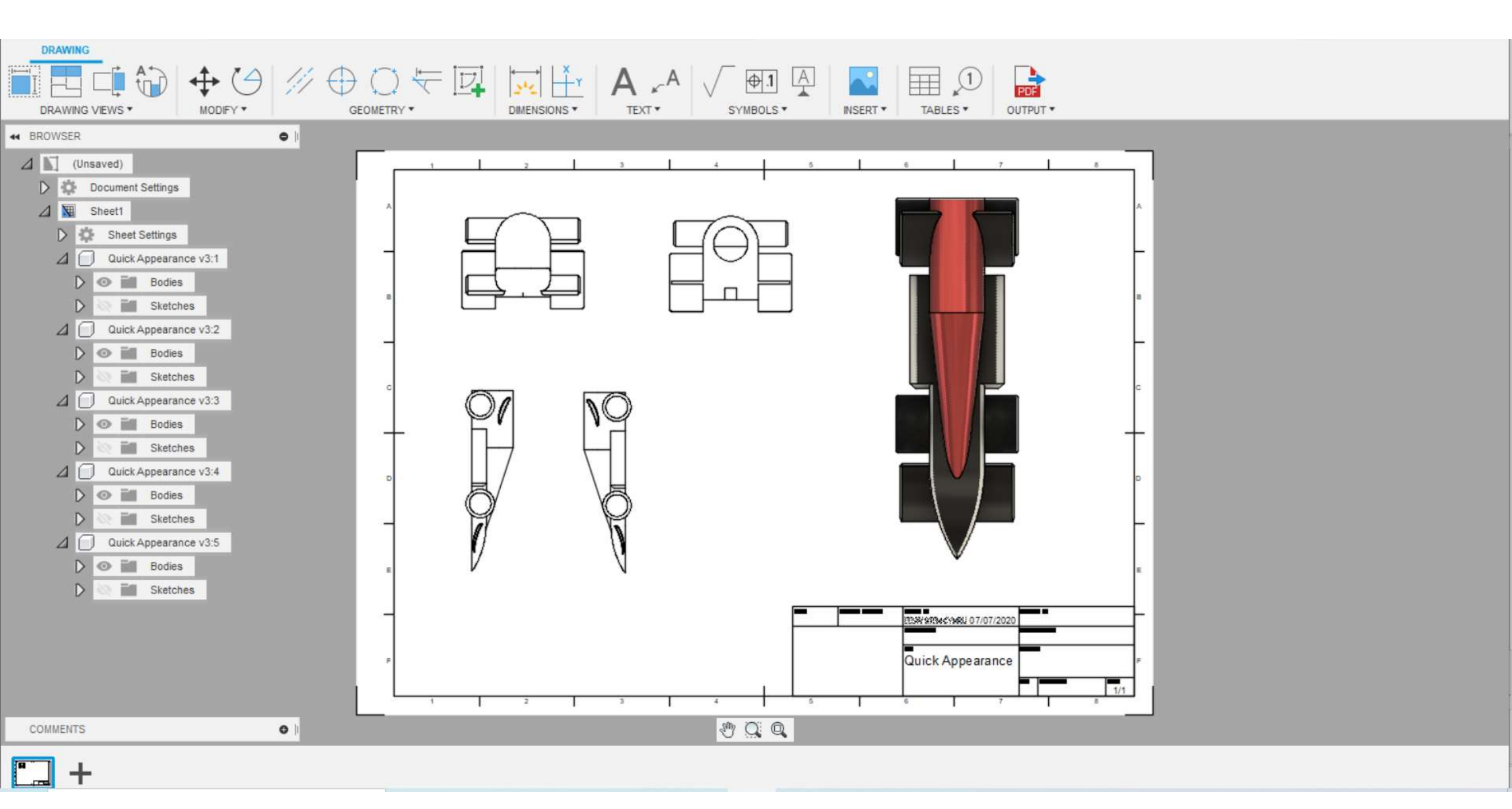

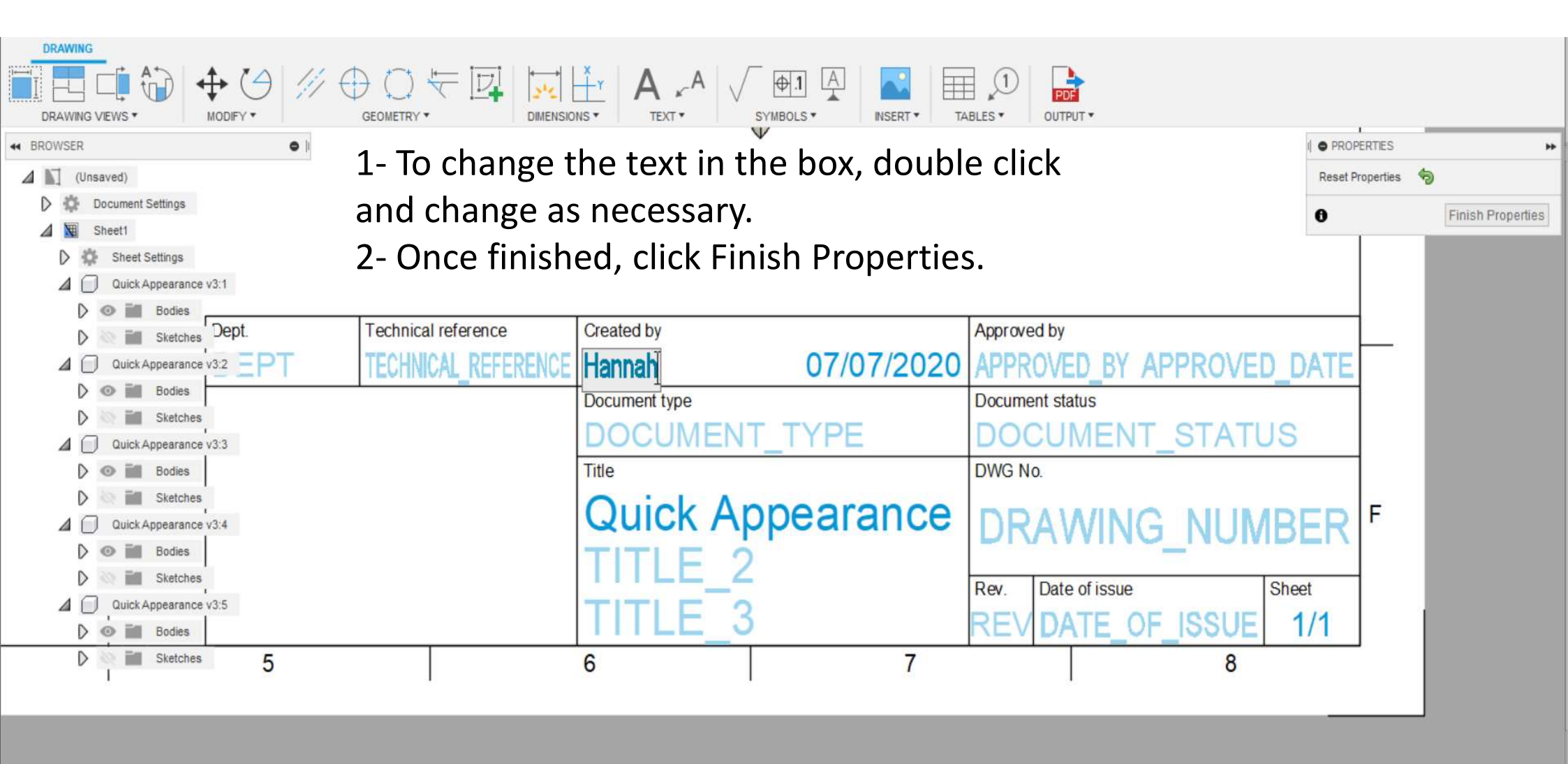

0

1 Q Q

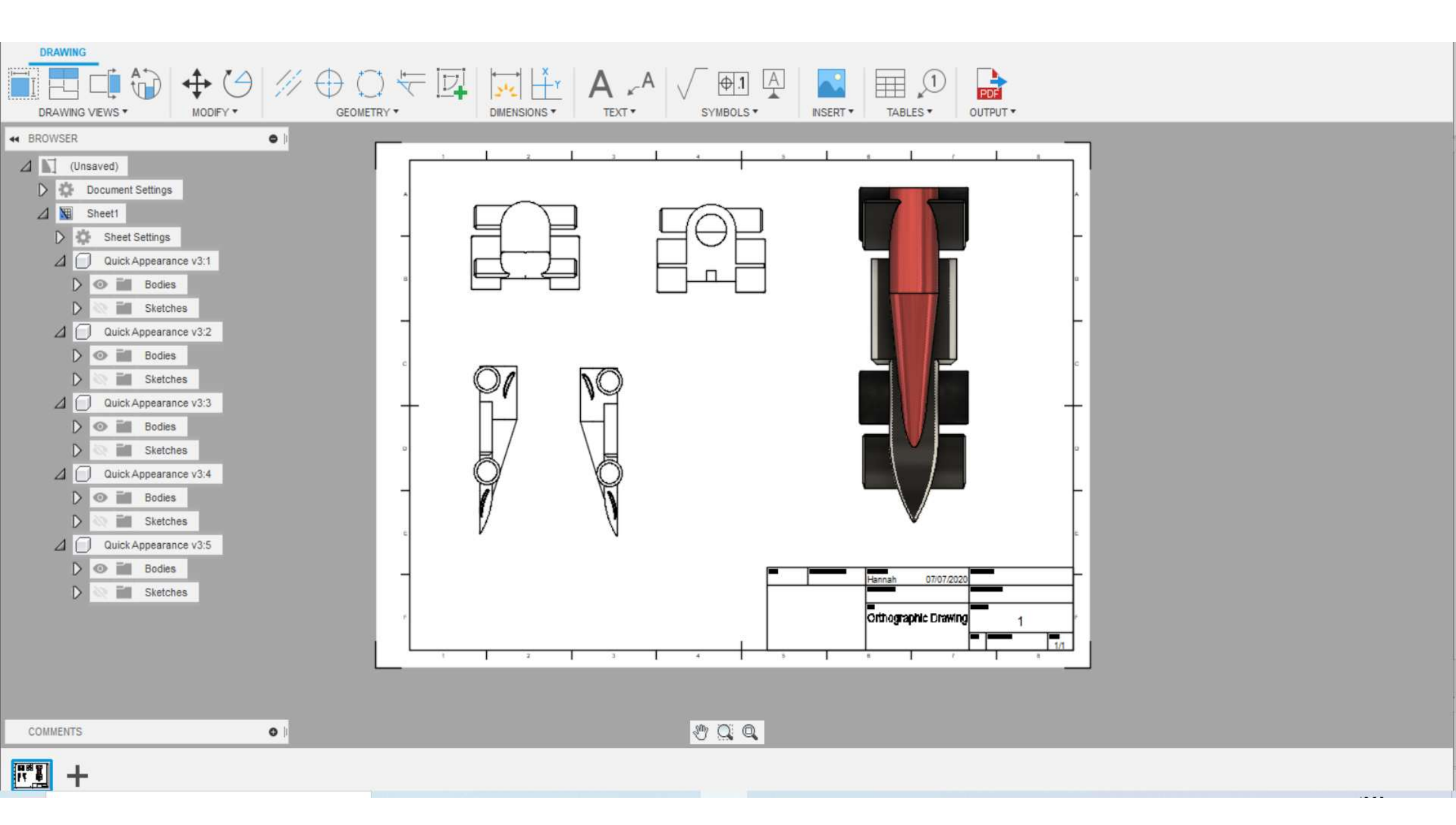

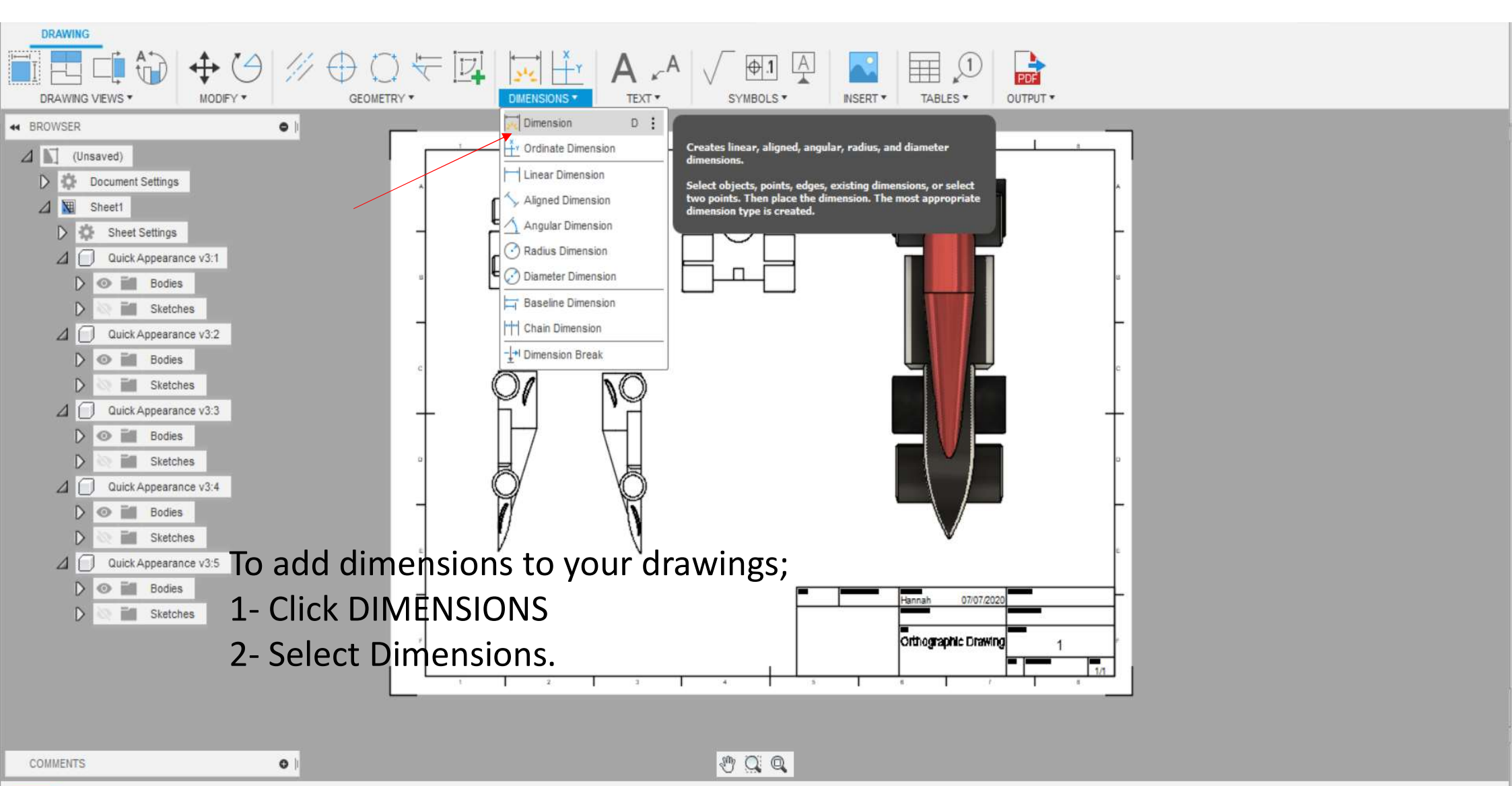

R\* 1 +

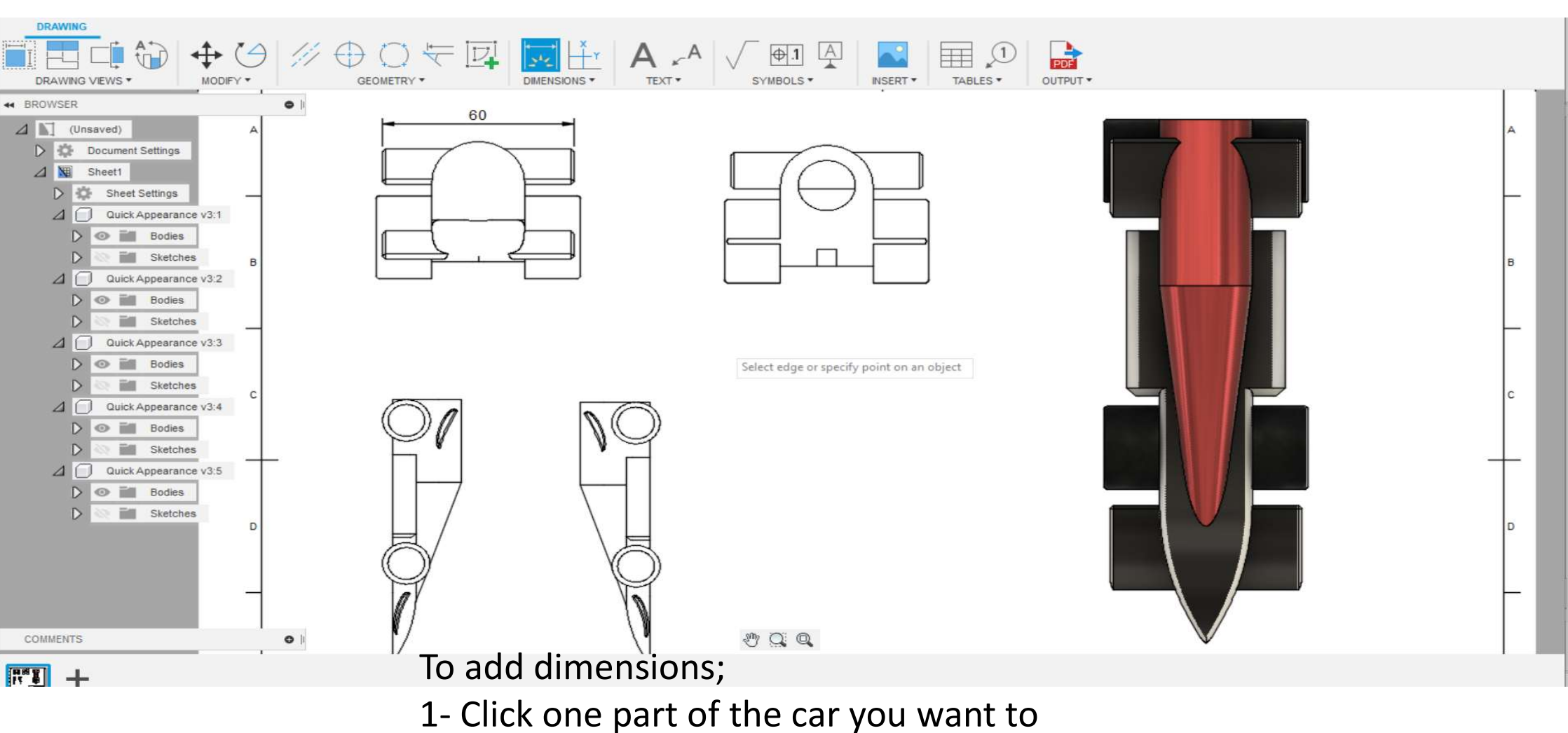

measure followed by another.

2- The dimension will automatically appear.

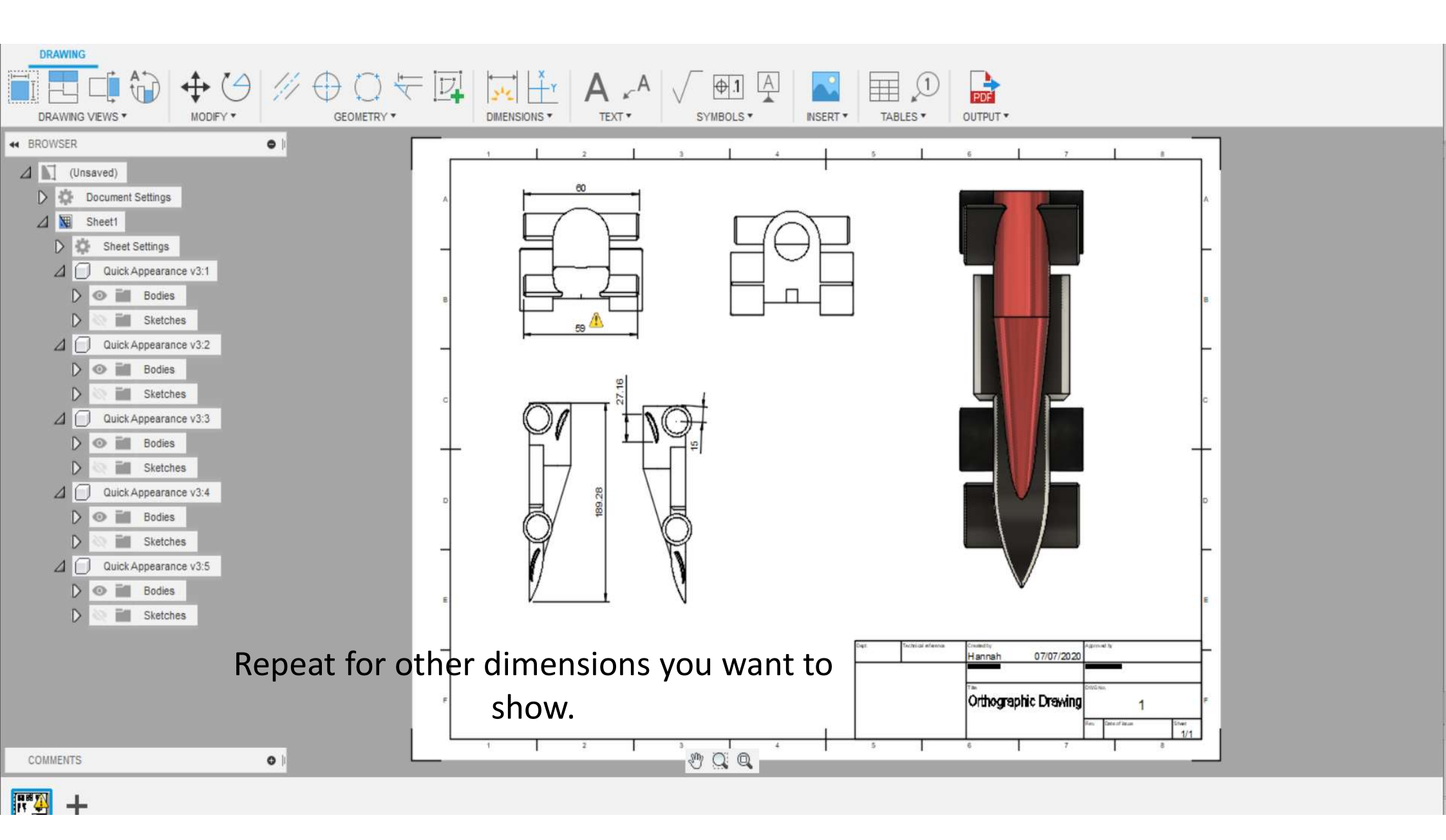

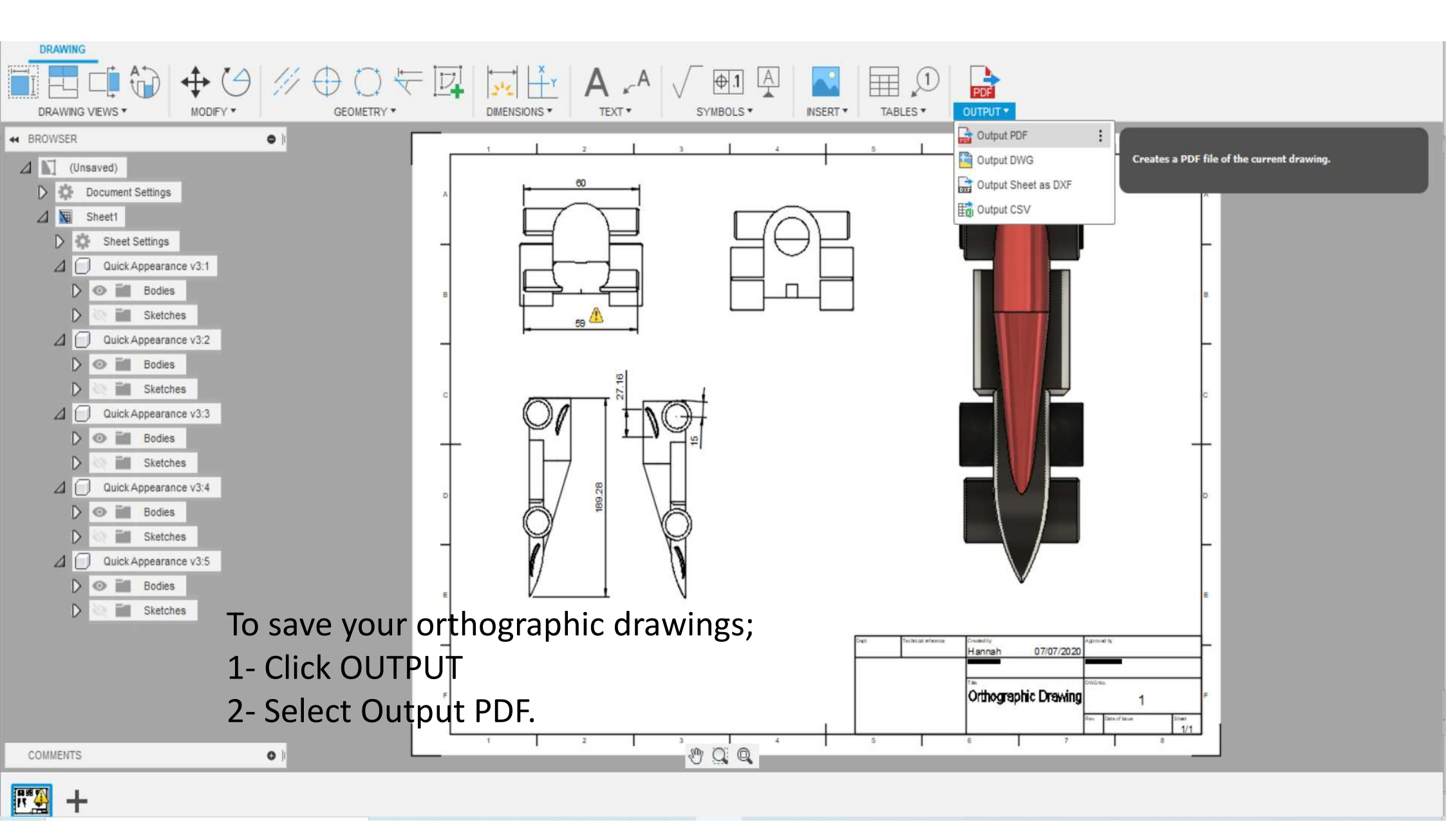

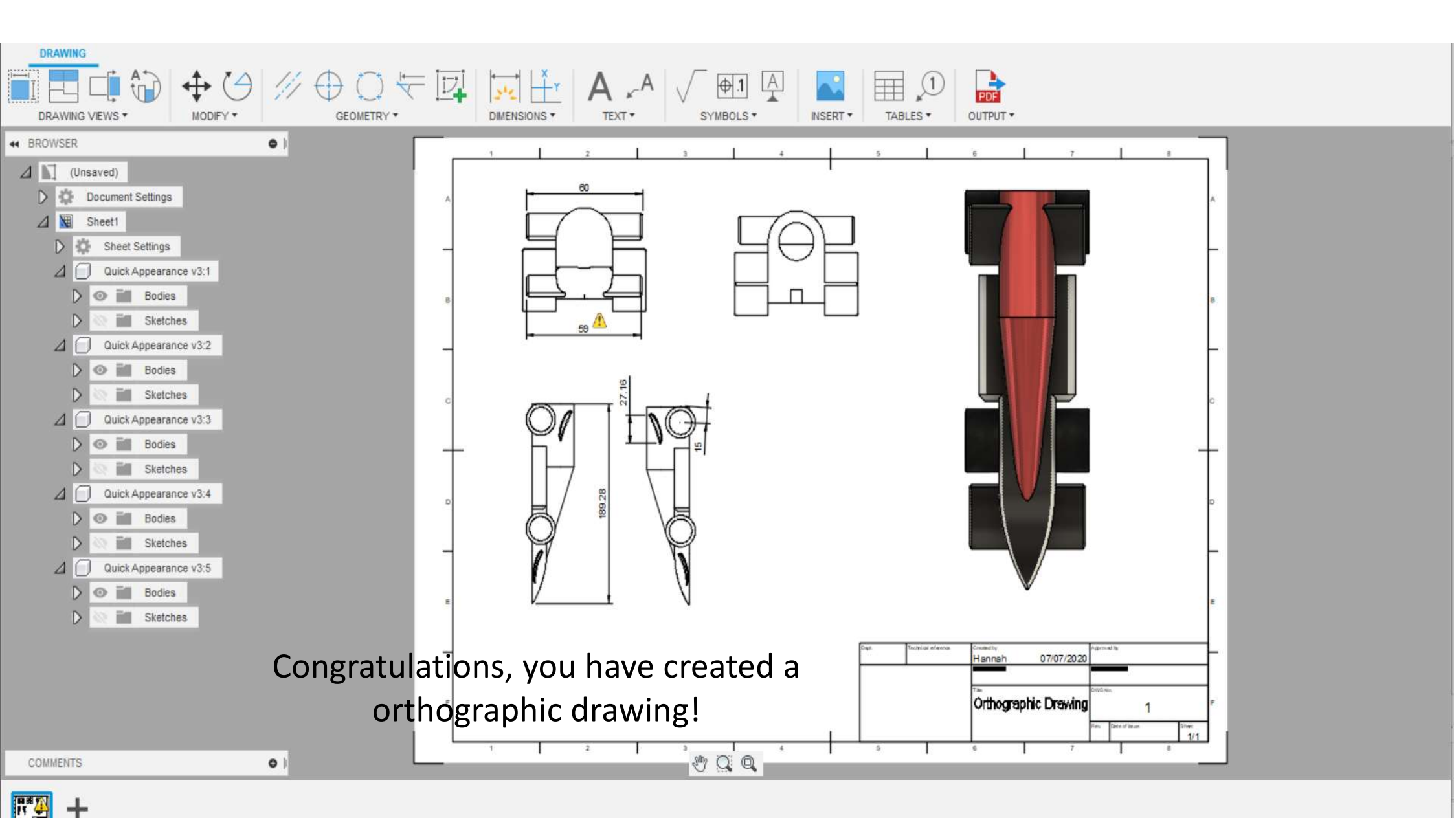